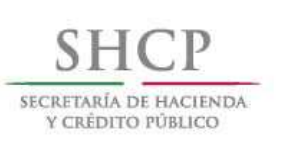

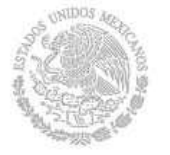

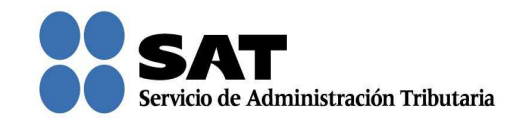

## Guía rápida para consultar el registro de la solicitud de Recurso de Revocación, Consultas y Autorizaciones 2016

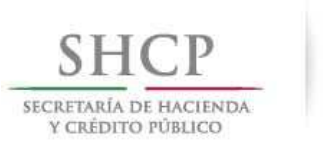

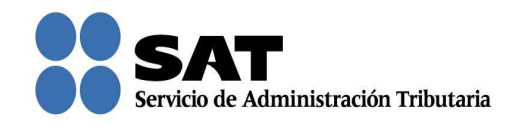

## Cómo consultar las solicitudes que registraste

Ingresa al Portal del SAT (sat.gob.mx) y da clic en Trámites.

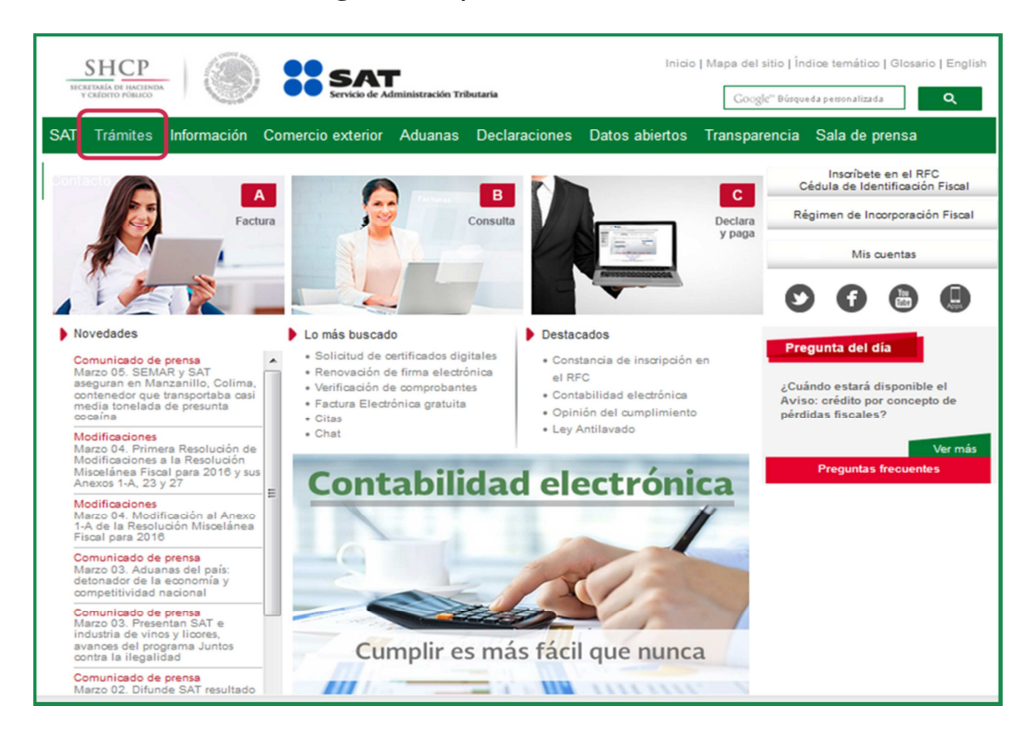

Da clic en Buzón tributario.

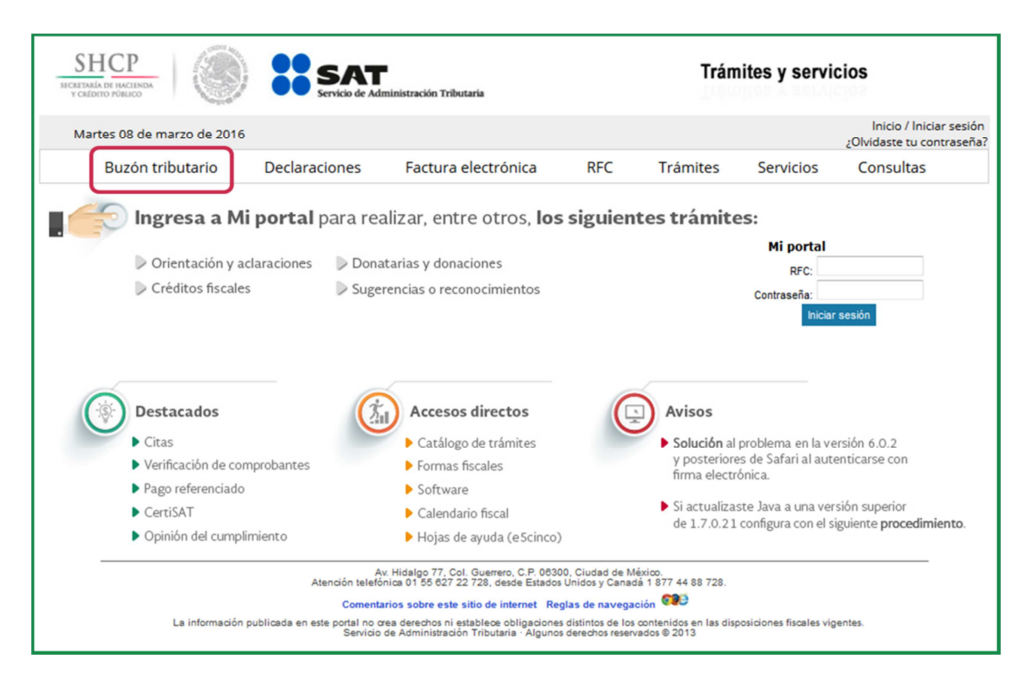

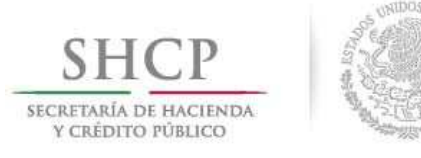

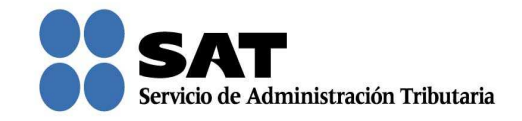

Para entrar, registra los datos de tu firma electrónica o contraseña.

| SHCP<br>SICILITIAIA DE INCLINAA<br>V CALIDATO PRAUCO |                 |                 |                     |     | cios     |           |                                                      |  |  |
|------------------------------------------------------|-----------------|-----------------|---------------------|-----|----------|-----------|------------------------------------------------------|--|--|
| Martes 08 de                                         | e marzo de 2016 |                 |                     |     |          |           | Inicio / Iniciar sesión<br>¿Olvidaste tu contraseña? |  |  |
| Buzón                                                | tributario      | Declaraciones   | Factura electrónica | RFC | Trámites | Servicios | Consultas                                            |  |  |
| Acceso a los servicios electrónicos                  |                 |                 |                     |     |          |           |                                                      |  |  |
| RFC:                                                 |                 |                 |                     |     |          |           |                                                      |  |  |
| Contraseña:                                          |                 |                 |                     |     |          |           |                                                      |  |  |
|                                                      | Firma Elec      | ctrónica Enviar |                     |     |          |           |                                                      |  |  |

Posiciónate sobre la opción de **Trámites** y elige **Buscar promociones y adjuntar** información.

| SHCP<br>NEXETANÁ DE HACENDA<br>V CALDETO POSILCO                                                                                                    |                                                                                                    | SAT<br>Servicio de Administrac                                                                                                    | ión Tributaria                                                                                                    |                                                                                                    | Trán                          | nites y servici | os                         |           |
|----------------------------------------------------------------------------------------------------|----------------------------------------------------------------------------------------------------|----------------------------------------------------------------------------------------------------|----------------------------------------------------------------------------------------------------|----------------------------------------------------------------------------------------------------|-------------------------------|-----------------|----------------------------|-----------|
| Miércoles 09 de marzo de 20<br>Buzón tributario<br>Buzón Tributario                                                                                                    | Declara                                                                                                    | ciones Fa                                                                                                    | ctura electrónica                                                                                                    | RFC                                                                                                    | Trámites                      | Servicios       | Inicio I Cerr<br>Consultas | ar Sesión |
| Notificaciones Mensajes Vitár<br>Jurid<br>Interprecurs<br>revoc<br>Regis<br>solici<br>autori<br>y/o co<br>Solici<br>guard<br>garad<br>guard<br>garad<br>guard<br>garad<br>guard<br>interprecurs<br>solici<br>solici<br>guard<br>garad<br>guard<br>garad<br>guard<br>garad<br>guard<br>garad<br>guard<br>garad<br>guard<br>garad<br>guard<br>garad<br>guard<br>garad<br>guard<br>guard<br>guard<br>guard<br>garad<br>guard<br>guar | mites Con<br>fica<br>biosición de<br>so de<br>sación<br>tro de<br>tro de<br>tro de<br>tro de<br>tro de<br>tro de<br>tracions<br>snsultas<br>s condientes<br>ar<br>pociones y<br>tar<br>anación | Aplicación Compensaciones Solicitud de devolución Aviso de compensación Sustitución de cuenta CLABE por devolución Reimpresión de solicitud de devolución ompensación | And Constraints of the second second | Avisos<br>Aviso para<br>ejercer la optión<br>a que se refere<br>el Artículo<br>Transitorio de la<br>RMF<br>Aviso Crédito por<br>concepto de<br>Pérdidas Fiscale | Total de notificad<br>œ Aviso | Documento       |                            | E E       |

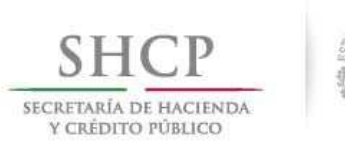

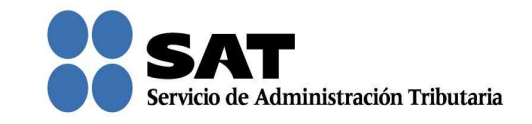

Captura el número de solicitud que deseas consultar y da clic en Buscar.

También puedes buscar por el tipo de solicitud y rango de fechas con la que quedó registrada tu solicitud.

| SHCP<br>VCKETCO PCSUCO<br>VCKETCO PCSUCO<br>Servicio de Administración Tributaria<br>Servicio de Administración Tributaria |                            |                      |              |                     |           |                                     |  |  |
|----------------------------------------------------------------------------------------------------|----------------------------|----------------------|--------------|---------------------|-----------|-------------------------------------|--|--|
| Miércoles 09 de marzo<br>Buzón tributario                                                                                  | de 2016<br>Declaraciones   | Factura electrónica  | RFC          | Trámites            | Servicios | Inicio I Cerrar Sesión<br>Consultas |  |  |
| Buzón Tributario                                                                                                    |                            |                      |              |                     |           | • • •                               |  |  |
| Notificaciones Mensajes 👻 1                                                                                                | frámites – Consultas – Apl | icaciones 👻 Decretos |              |                     |           |                                     |  |  |
| Consultar Asunto                                                                                                    |                            |                      |              |                     |           |                                     |  |  |
| Número de Asunto ⑦                                                                                                    | Tipo de Asunto ⑦           |                      |              |                     |           |                                     |  |  |
| AUL2015000110<br>Fecha de Recepción de la P                                                                                | romoción                   | ·                    |              |                     |           |                                     |  |  |
| Fecha inicio ③                                                                                                    | Fecha fin ⑦                |                      |              |                     |           | E                                   |  |  |
|                                                                                                    |                            |                      |              |                     | Lim       | piar Buscar                         |  |  |
|                                                                                                    |                            |                      | ы            |                     |           |                                     |  |  |
| Número de Asunto                                                                                                    | Tipo de As                 | sunto F              | echa de Rece | pción de la Promoci | ión Esta  | do del Asunto                       |  |  |
|                                                                                                    |                            | 14 <4 >>             | .⊫I          |                     |           |                                     |  |  |
|                                                                                                    |                            |                      |              |                     |           |                                     |  |  |

Para conocer la información que registraste en tu solicitud, da doble clic sobre la misma.

| SHCР<br>ВЕСКЕТАНА ОТ ИАСТИРА<br>У СКЛОТО РОВИСО | SAT<br>Servicio de Administración Tributaria                             | Trámites y servicios  |             |                        |  |  |  |  |  |  |
|-------------------------------------------------|--------------------------------------------------------------------------|-----------------------|-------------|------------------------|--|--|--|--|--|--|
| Miércoles 09 de marzo de 2                      | 2016                                                                     |                       |             | Inicio I Cerrar Sesión |  |  |  |  |  |  |
| Buzón tributario                                | Declaraciones Factura electrónica                                        | RFC Trámi             | tes Servici | os Consultas           |  |  |  |  |  |  |
| Notificaciones Mensajes 👻 1                     | Notificaciones Mensajes - Trámites - Consultas - Aplicaciones - Decretos |                       |             |                        |  |  |  |  |  |  |
| Consultar Asunto                                |                                                                          |                       |             |                        |  |  |  |  |  |  |
| Número de Asunto 🕐                              | Tipo de Asunto 🕐                                                         |                       |             |                        |  |  |  |  |  |  |
| AUL2015000110                                   | SELECCIONE *                                                             |                       |             |                        |  |  |  |  |  |  |
| Fecha de Recepción de la f                      | Promoción                                                                | ,                     |             |                        |  |  |  |  |  |  |
| Fecha inicio ⑦                                  | Fecha fin ⑦                                                              |                       |             | Linniar Buscar         |  |  |  |  |  |  |
|                                                 |                                                                          |                       |             | Limplar                |  |  |  |  |  |  |
|                                                 | I4 « 1                                                                   | ⇒ ÞI                  |             |                        |  |  |  |  |  |  |
| Número de Asunto                                | Tipo de Asunto                                                           | Fecha de Recepción de | a Promoción | Estado del Asunto      |  |  |  |  |  |  |
| AUL2015000110                                   | AUL2015000110 Rectificación de pedimentos 19/03/2015 14:50:34 Estudio    |                       |             |                        |  |  |  |  |  |  |
| Elegir el Asunto que atenderá dando doble clic. |                                                                          |                       |             |                        |  |  |  |  |  |  |

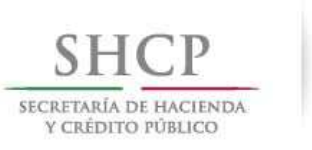

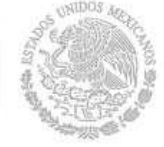

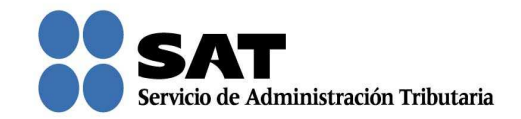

Se mostrarán tus datos.

|                             |                              | butaria              |          | iltes y servi |                |
|-----------------------------|------------------------------|----------------------|----------|---------------|----------------|
| Miércoles 09 de marzo de 20 | 016                          |                      |          |               | Inicio I Cerra |
| Buzón tributario            | Declaraciones Factura        | electrónica RFC      | Trámites | Servicios     | Consultas      |
| 1 Tributario                |                              |                      |          |               | • • •          |
| Datos del Promovente        | atos de la Promoción Consult | ar Documentos        |          |               |                |
| RFC Promovente              | Razón Social                 |                      |          |               |                |
| XXXX9008305TA               | XXXXX                        |                      |          |               |                |
| Calle ?                     | Número exterior ⑦            | Número interior ⑦    |          |               |                |
| X0000000000X                | 493                          |                      |          |               |                |
| Colonia ③                   | Delegación / Municipio 💿     | Estado ②             |          |               |                |
| X00000000000                |                              | X00000000000         |          |               |                |
| Código postal ?             | Teléfono ⑦                   | Correo electrónico 🕐 |          |               |                |
| 06300                       |                              |                      |          |               |                |
| Representante Legal         | Administración Local 🕐       |                      |          |               |                |
| itepresentante Legar o      |                              |                      |          |               |                |

Si das clic en **Datos de la Promoción** puedes conocer los datos que capturaste al momento de registrar tu solicitud.

| SHCP<br>INCREMA DE INCREMA<br>VELETION O MALCO |                                                                           |          |  |      |        |  |  |  |  |  |
|------------------------------------------------|---------------------------------------------------------------------------|----------|--|------|--------|--|--|--|--|--|
| Miércoles 09 de marzo de 2016                  | Miércoles 09 de marzo de 2016 Inicio I Cerrar Sesión                      |          |  |      |        |  |  |  |  |  |
| Buzón tributario Declara                       | Buzón tributario Declaraciones Factura electrónica RFC Trámites Servicios |          |  |      |        |  |  |  |  |  |
| Buzón Tributario 🕒 🏟 🕐                         |                                                                           |          |  |      |        |  |  |  |  |  |
| Notificaciones Mensajes 🕆 Trámites 🕆 Con       | sultas – Aplicaciones – Decr                                              | etos     |  |      |        |  |  |  |  |  |
|                                                |                                                                           |          |  |      |        |  |  |  |  |  |
| Datos del Promovente Datos de la               | Promoción Consultar Docu                                                  | imentos  |  |      |        |  |  |  |  |  |
| Número de Asunto                               |                                                                           |          |  |      |        |  |  |  |  |  |
| AUL2015000110                                  |                                                                           |          |  |      |        |  |  |  |  |  |
| Administración                                 |                                                                           |          |  |      |        |  |  |  |  |  |
| Administración Local Jurídica del Nor          | te del DF                                                                 |          |  |      | )      |  |  |  |  |  |
| Modalidad                                      |                                                                           |          |  |      | -      |  |  |  |  |  |
| Rectificación de pedimentos                    |                                                                           |          |  |      | ]      |  |  |  |  |  |
| Datos de la persona autorizada par             | a oir y recibir notificaciones                                            | 1        |  |      |        |  |  |  |  |  |
|                                                |                                                                           |          |  |      |        |  |  |  |  |  |
| Nombre                                         | RFC                                                                       | Teléfono |  | Dire | ección |  |  |  |  |  |
| No hay resultados para mostrar                 |                                                                           |          |  |      |        |  |  |  |  |  |
|                                                |                                                                           |          |  |      |        |  |  |  |  |  |
| Datos de las personas involucrada              | Datos de las personas involucradas                                        |          |  |      |        |  |  |  |  |  |
|                                                | 14 X4 3> 31                                                               |          |  |      |        |  |  |  |  |  |

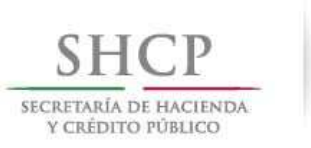

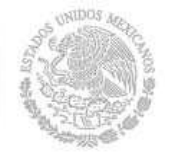

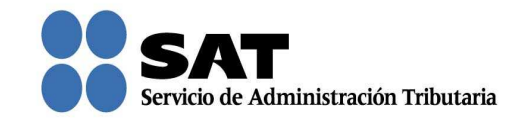

Para consultar la constancia, acuses y los archivos que adjuntaste al momento del registro de tu solicitud, da clic en **Consultar Documentos**.

|                                | SAT<br>Servicio de Administración Tributaria                |                 |                          | Trámites y servicios                 |                 |                    |  |  |
|--------------------------------|-------------------------------------------------------------|-----------------|--------------------------|--------------------------------------|-----------------|--------------------|--|--|
| Miércoles 09 de marzo de 2016  | i                                                           |                 |                          |                                      |                 | Inicio I Cerrar Se |  |  |
| Buzón tributario D             | eclaraciones Factur                                         | ra electrónica  | RFC                      | Trámites                             | Servicios       | Consultas          |  |  |
| ón Tributario                  |                                                             |                 |                          |                                      |                 | • •                |  |  |
| finacionos Monsaios - Trímitos | - Consultas - Aplicaciones                                  | = Descriptor    |                          |                                      |                 |                    |  |  |
| ncaciones mensajes + iramites  | + Consultas + Aplicaciones                                  | * Decretos      |                          |                                      |                 |                    |  |  |
| Datos del Promovente Datos     | de la Promoción Consul                                      | tar Documentos  |                          |                                      |                 |                    |  |  |
| Datos del Promovente Datos     | consul                                                      | ar Documentos   |                          |                                      |                 |                    |  |  |
| Documentos Seleccionados       |                                                             |                 |                          |                                      |                 |                    |  |  |
| Tipo de Do                     | Tipo de Documento                                           |                 |                          | Tamaño del Archivo                   |                 |                    |  |  |
| Documentos con los que acreo   | Documentos con los que acredite el transporte de las mercan |                 |                          | Escrito de la Promocion.pdf 89.27 Kb |                 | Ver                |  |  |
| Facturas de las mercancías de  | escritas en el pedimento.                                   | 44421300003040. | 003040.pdf 89.26 Kb      |                                      | Kb              | Ver                |  |  |
| COVEs, e-documents transmiti   | dos electrónicamente que hay                                | 44151300003015. | pdf                      | 89.16 Kb                             |                 | Ver                |  |  |
| Pedimento que se pretenda rec  | ctificar                                                    | 44151300003014. | 51300003014.pdf 89.24 Kb |                                      | Ver             |                    |  |  |
|                                |                                                             | 1               |                          | I                                    |                 |                    |  |  |
| Documentos Acuses y Cons       | tancias                                                     |                 |                          |                                      |                 |                    |  |  |
| Tipo de Documento              |                                                             | Nombre del Arc  | hivo                     |                                      | Tamaño del Arch | ivo                |  |  |
| Oficio de Remisión             | Oficio de Remisión Oficio de Remisión                       |                 |                          |                                      | 277.18 Kb       | Ver                |  |  |
| Formato Solicitud Promoción    | Formato Solicitud Promoción Formato Solicitud P             |                 |                          |                                      | 90.38 Kb        | Ver                |  |  |
| Acuse de Términos y Condicio   | os y Condiciones                                            |                 |                          | 98.21 Kb                             | Ver             |                    |  |  |

Para visualizar los documentos que desees, da clic en **Ver**. Aquí puedes imprimir o descargarlos.

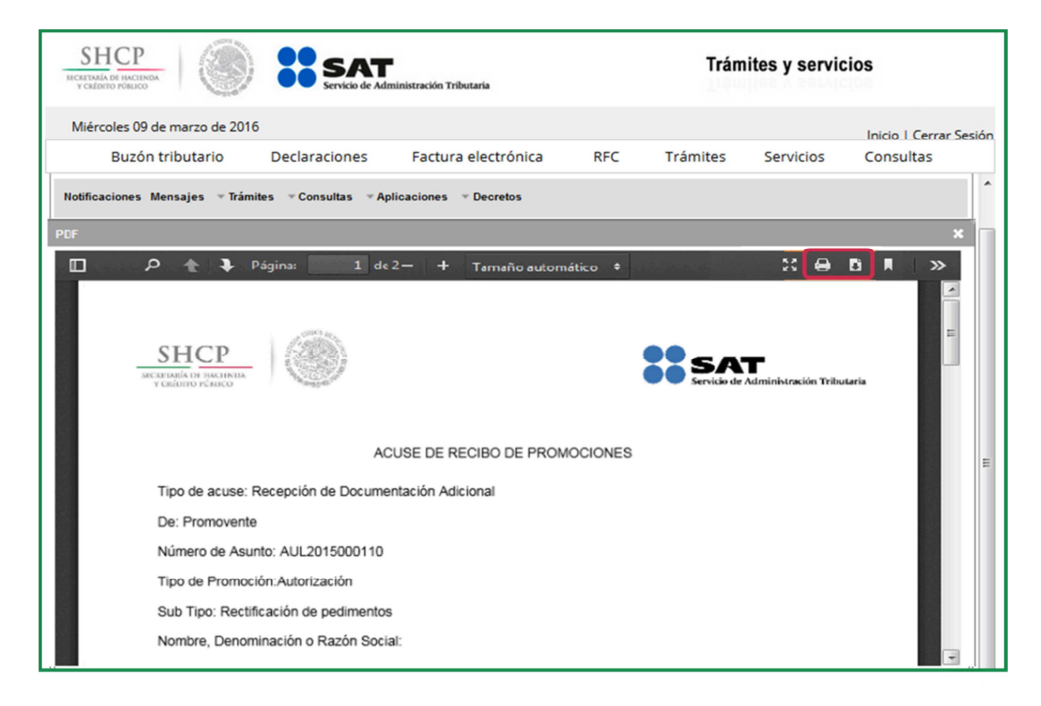

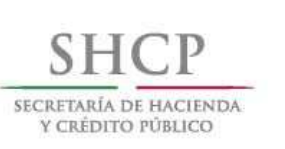

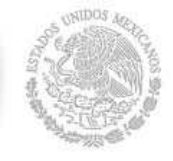

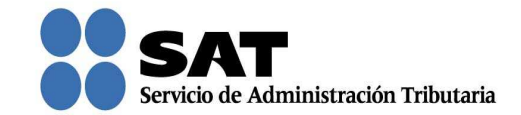

Para salir del Buzón Tributario da clic en Cerrar sesión.

| SHCP<br>MICHAIN WALLAND SERVICE DE SERTI SERVICE DE Administración Tributaria |                                                                          |                    |          |                   |                        |
|-------------------------------------------------------------------------------|--------------------------------------------------------------------------|--------------------|----------|-------------------|------------------------|
| Miércoles 09 de marzo de 2016                                                 |                                                                          |                    |          |                   | Inicio I Cerrar Sesión |
| Buzón tributario Declaracio                                                   | ones Factur                                                              | a electrónica RFC  | Trámites | Servicios         | Consultas              |
| Buzón Tributario                                                              |                                                                          |                    |          | •                 | ) 🌣 🕐 🔶                |
| Notificaciones Mensajes 👻 Trámites 👻 Consul                                   | tas v Aplicaciones                                                       |                    |          |                   |                        |
|                                                                               |                                                                          |                    |          |                   |                        |
| Datos del Promovente Datos de la Pro                                          | moción Consulta                                                          | ar Documentos      |          |                   |                        |
| Documentos Seleccionados                                                      |                                                                          |                    |          |                   | 1                      |
| Tipo de Documento                                                             | Tipo de Documento                                                        |                    |          | amaño del Archivo |                        |
| Documentos con los que acredite el tran                                       | Documentos con los que acredite el transporte de las mercan              |                    |          | КЪ                | Ver                    |
| Facturas de las mercancías descritas en                                       | Facturas de las mercancias descritas en el pedimento.                    |                    |          | Kb                | Ver                    |
| COVEs, e-documents transmitidos electr                                        | ónicamente que haya                                                      | 44151300003015.pdf | 89.16    | Kb                | Ver                    |
| Pedimento que se pretenda rectificar                                          | Pedimento que se pretenda rectificar 44151300003014.pdf                  |                    |          |                   | Ver                    |
|                                                                               |                                                                          |                    |          |                   |                        |
| Documentos Acuses y Constancias                                               |                                                                          |                    |          |                   |                        |
| Tipo de Documento                                                             | Tipo de Documento                                                        |                    |          | Tamaño del Archi  | ivo                    |
| Oficio de Remisión                                                            | Oficio de Remisión Oficio de Remisión                                    |                    |          | 277.18 Kb         | Ver                    |
| Formato Solicitud Promoción                                                   | Formato Solicitud Promoción Formato Solicitud F                          |                    |          | 90.38 Kb          | Ver                    |
| Acuse de Términos y Condiciones                                               | Acuse de Términos y Condiciones Acuse de Términos y Condiciones 98.21 Kb |                    |          |                   |                        |